# MS Help Document

# **ATTEST AND PAY – RENEWAL INVOICE**

#### Menu

- Policy
- Definitions and Charts
- How to Pay for Renewal Request

# Policy

Individuals choosing to Attest and Pay for license renewal process payment directly through NMLS.

If a Criminal Background Check (CBC) or a Credit Report (CR) is required for the renewal request of a license, an individual may see the corresponding fee(s) assessed.

Some regulators may collect renewal fees, assessment fees, late fees, and/or penalties outside NMLS. To determine if additional payment is required, check the <u>Renewal Checklist</u> on the NMLS Resource Center.

### **Definitions and Charts**

Not Applicable

How to Remove an Item from Cart

**Additional Resources** 

#### Figure 1: Attest and Pay – Renewals Invoice

# 🔟 Help Document

# **ATTEST AND PAY – RENEWAL INVOICE**

# How to Pay for Renewal Request

1. Click the **Proceed to Invoice** button (see *Figure 2*).

| Attest and Pay - Review Your Renewal Request(s)                                                                                                    |          |  |  |  |  |  |  |
|----------------------------------------------------------------------------------------------------|----------|--|--|--|--|--|--|
|                                                                                                    | ??? HELP |  |  |  |  |  |  |
| Review your renewal request(s) below. Click <b>Proceed to Invoice</b> to attest, pay for, and submit your renewal request(s) and any associated CBC and/or Credit Report authorizations. If you wish to remove an item from the list below, click <b>Remove</b> . Items removed from this page will be available for selection again in the <u>renewal workflows</u> .<br><b>Exception Items</b> If a license/registration is no longer eligible to be submitted for renewal, you will receive an exception message. Any item with an exception must be removed before you can submit the renewal request(s). Click <b>Remove</b> next to the exception item to remove the item from this page. The fees displayed on this screen reflect total fees by license type. A full breakdown of renewals fees will be displayed when you click <b>Proceed to Invoice</b> . |          |  |  |  |  |  |  |
| RENEWAL FEÉS ARE NON-REFUNDABLE.                                                                                                    |          |  |  |  |  |  |  |
| Proceed to Invoice Cancel                                                                                                    |          |  |  |  |  |  |  |
| Actions Entity Name License Name Amount                                                                                                    |          |  |  |  |  |  |  |
| Remove Alvarado, John (44617) California - BRE Real Estate Broker License \$630.00                                                                                                    |          |  |  |  |  |  |  |
| Total Charges \$630.00                                                                                                    |          |  |  |  |  |  |  |
|                                                                                                    |          |  |  |  |  |  |  |
| 1 Proceed to Invoice Cancel                                                                                                    |          |  |  |  |  |  |  |

Figure 2: Attest and Pay – Proceed to Invoice

- 1. Select the **checkbox** to verify you are the named person.
- 2. Click the Attest and Pay Invoice button (see Figure 3).

| Attest and Pay - Renewals Invoice                                                                                                    |                                                                                                    |                                                                       |                                     |                                                               |                |               |  |  |  |
|----------------------------------------------------------------------------------------------------|----------------------------------------------------------------------------------------------------|-----------------------------------------------------------------------|-------------------------------------|---------------------------------------------------------------|----------------|---------------|--|--|--|
|                                                                                                    |                                                                                                    |                                                                       |                                     |                                                               |                | 👌 🖓 HELP      |  |  |  |
| Invoice Amou                                                                                                    | nt: \$630                                                                                                    | .00                                                                   |                                     |                                                               |                |               |  |  |  |
| Invoice Da                                                                                                    | te: 12/22                                                                                                    | 8/2014                                                                |                                     |                                                               |                |               |  |  |  |
| A breakdown of the renewal fees associated with the items on this invoice are provided below. Complete the attestation for all renewal requests by<br>reviewing the attestation language and checking the box next to the verification language below. Click <b>Attest and Pay Invoice</b> to proceed with your<br>submission.                                                                                                    |                                                                                                    |                                                                       |                                     |                                                               |                |               |  |  |  |
|                                                                                                    | Attest and Pay Invoice Previous                                                                                                    |                                                                       |                                     |                                                               |                |               |  |  |  |
| Entity Name                                                                                                    |                                                                                                    | License Name                                                          |                                     | Fee                                                           | Amount         |               |  |  |  |
| Alvarado, John                                                                                                    | (44617)                                                                                                    | California - BRE Real Estate                                          | Broker License                      | License/Registration Reinstatement Fee                        | \$300.00       |               |  |  |  |
| Alvarado, John                                                                                                    | (44617)                                                                                                    | California - BRE Real Estate                                          | Broker License                      | License/Registration Renewal Fee                              | \$300.00       |               |  |  |  |
| Alvarado, John                                                                                                    | (44617)                                                                                                    | California - BRE Real Estate                                          | Broker License                      | NMLS Annual Processing Fee                                    | \$30.00        |               |  |  |  |
|                                                                                                    |                                                                                                    |                                                                       |                                     | Total Charges                                                 | \$630.00       |               |  |  |  |
| Note: This invo<br>to the invoiced                                                                                                    | Note: This invoice must be paid through NMLS and NMLS will process your payment. If paying by credit card, a 2.5% service fee will be charged in addition to the invoiced amount. To pay this invoice, click Pay Invoice below. |                                                                       |                                     |                                                               |                |               |  |  |  |
| record, including jurisdiction specific requirements where I am licensed or registered, is two, accurate and complete in accordance with the appropriate<br>jurisdiction's law, redistroating, if acknowledge built have a day and agree to expeditively doptiant and constraints of the information as a transmission of the appropriate<br>Li understand that submitting any false or misleading information, or omitting pertinent or material information, may be grounds for administrative action<br>and/or criminal action.<br>As part of this request for license/registration renewal, I swear (or affirm) to the following: |                                                                                                    |                                                                       |                                     |                                                               |                |               |  |  |  |
| 1. In all jurisdictions that apply, I affirm/attest that I have completed the continuing education requirements mandated by the jurisdiction(s) in which I am licensed and/or registered.                                                                                                    |                                                                                                    |                                                                       |                                     |                                                               |                |               |  |  |  |
| <ol> <li>In all jurisdictions that apply, I affirm/attest that I meet the financial responsibility requirements and/or net worth requirements as required by each<br/>jurisdiction which I am licensed and/or registered.</li> </ol>                                                                                                    |                                                                                                    |                                                                       |                                     |                                                               |                |               |  |  |  |
| 3. I affirm/att                                                                                                    | test that I                                                                                                    | am abiding by all terms and co                                        | onditions of any                    | order or disciplinary agreement in effect in                  | n any jurisdic | tion.         |  |  |  |
| 4. Licensee/                                                                                                    | edge that<br>Registrar                                                                                                    | t I understand and will comply v<br>at is requesting the renewal of : | with the laws an<br>such license or | d regulations pertaining to the conduct of t<br>registration. | he business    | for which the |  |  |  |
| 5. Laffinitiated that I have apolated the documents on the with the jurisdiction(s) to disclose any new event or proceeding requiring an affirmative<br>answer to any Declavary Baseton which has occurred three automation of my discense/systations applications or remeval applications for the<br>applicable jurisdiction(s). Any documents explaining affirmative answers to any Disclosure Questions previously submitted to each jurisdiction(s)<br>remain two and accurate.                                                                                                    |                                                                                                    |                                                                       |                                     |                                                               |                |               |  |  |  |
| <ol> <li>I certify that I grant permission to each jurisdiction in which I am licensed or registered to verify information with any state, federal, or local<br/>government agency, or current or former employers.</li> </ol>                                                                                                    |                                                                                                    |                                                                       |                                     |                                                               |                |               |  |  |  |
| 2 (v) verify that I am the named person above and agree to the language as stated.                                                                                                    |                                                                                                    |                                                                       |                                     |                                                               |                |               |  |  |  |
| 3 Attest and Pay Invoice Previous                                                                                                    |                                                                                                    |                                                                       |                                     |                                                               |                |               |  |  |  |

Figure 3: Attest and Pay – Renewals Invoice

3. Continue with the payment screens.

# **ATTEST AND PAY – RENEWAL INVOICE**

### How to Remove an Item from the Cart

1. Click the **Remove** button (see *Figure 4*).

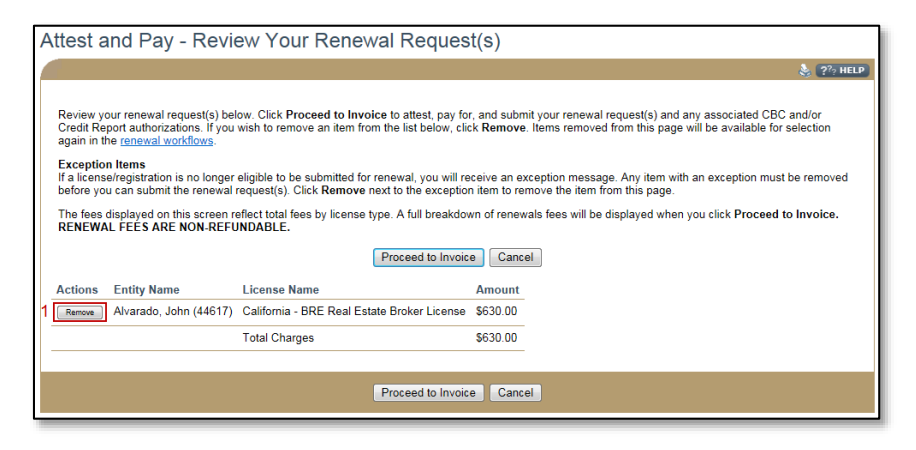

Figure 4: Attest and Pay – Renewals Cart

2. Click the **OK** button (see *Figure 5*).

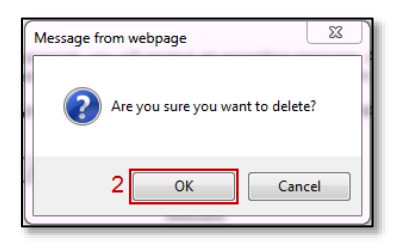

Figure 5: Confirm License Removal

3. Click the **renewal workflows** link to return to the *Renewals Home* page (see *Figure 6*).

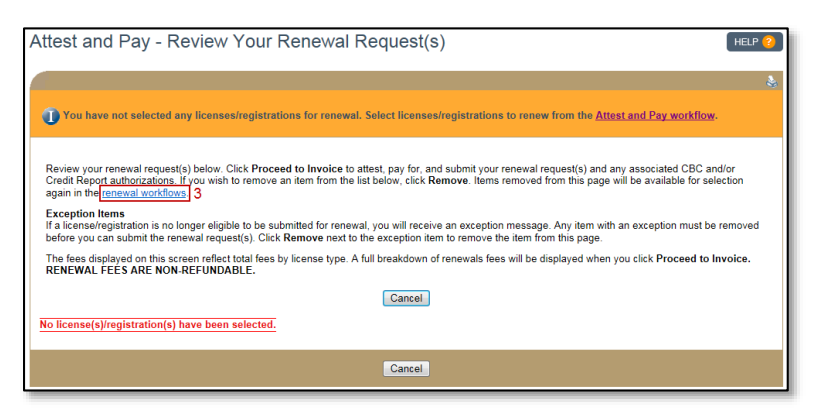

Figure 6: Attest and Pay – Renewals Cart

# **Additional Resources**

- Information Viewable in NMLS Consumer Access
- Individual Renewal
- <u>Renewal Handbook for Individuals</u>